Необходимо ввести в адресной строке браузера adcom.volgmed.ru. Для доступа в личный кабинет необходимо зарегистрироваться или воспользоваться уже зарегистрированным логином и паролем.

| ФГБОУ ВО ВолгГМУ Минздрава России                                                                                                    | Авторизоваться                                                                                                    |
|----------------------------------------------------------------------------------------------------|----------------------------------------------------------------------------------------------------|
| ИНСТИТУТ НЕПРЕРЫВНОГ<br>И ФАРМАЦЕВТИЧЕСКОГО<br>Для доступа к личному кабинету Вам необходимо з<br>Если Вы уже зарегистрированы в системе, то ис<br>адрес электронной почты и пароль для входа в лич<br>Ваш e-mail | ГО МЕДИЦИНСКОГО<br>ГО ОБРАЗОВАНИЯ<br>о зарегистрироваться на сайте<br>используйте Ваш зарегистрированный<br>ихнный кабинет: |
| Пароль                                                                                                    |                                                                                                    |
| Войти                                                                                                    |                                                                                                    |
| Забыли пароль?                                                                                                    | Зарегистрироваться                                                                                                    |

Перейти на вкладку «Анкета» и открыть её, заполнить все необходимые поля с данными, запомните ID при заполнении.

|                                                                       | ( many                          |                                                                                                    |                     |
|-----------------------------------------------------------------------|---------------------------------|----------------------------------------------------------------------------------------------------|---------------------|
| ФГБС                                                                  | ЭУ ВО ВолгГМУ Минздрава         | России                                                                                             | optili paine        |
| Анхе                                                                  | та Дополнительные специальности | Сведения о работе Курсы                                                                            | Профиль Договоры    |
| Анкета                                                                |                                 |                                                                                                    |                     |
| _                                                                     |                                 |                                                                                                    |                     |
|                                                                       |                                 |                                                                                                    |                     |
| ОСНОВНЫЕ ДАННЫЕ                                                       |                                 |                                                                                                    |                     |
| ОСНОВНЫЕ ДАННЫЕ<br>Ваш ID в системе:                                  | 7                               | Пол:*                                                                                              | • Мужской 🔿 Женский |
| ОСНОВНЫЕ ДАННЫЕ<br>Ваш ID в системе:<br>E-mail:                       | ·                               | Пол:*<br>Дата рождения;*                                                                           | • Мужской 🔿 Женский |
| ОСНОВНЫЕ ДАННЫЕ<br>Ваш ID в системе:<br>E-mail;<br>Фамилия;*          | *                               | Пол:*<br>Дата рождения:*<br>Иобильный телефон:*                                                    | • Мужской 🔿 Женский |
| OCHOBHЫЕ ДАННЫЕ<br>Baw ID в системе:<br>E-mail:<br>Фамилия*<br>Имя*   |                                 | Пол:*<br>Дата рождения:*<br>Мобильный телефон:*<br>Домашний телефон:                               | • Мужской 🔿 Женский |
| OCHOBHЫЕ ДАННЫЕ<br>Baw ID в системе:<br>E-mail;<br>Фамилия:*<br>Има:* | 7                               | Пол:*<br>Дата рождения:*<br>Мобильный телефон:*<br>Домашний телефон:<br>тва Дополнительный сотовый | • Мужской 🔿 Женский |

| ПАСПОРТНЫЕ ДАННЫЕ                                        |                              |            |                                            |                                                              |
|----------------------------------------------------------|------------------------------|------------|--------------------------------------------|--------------------------------------------------------------|
| Название документа: *                                    | Не выбрано                   | <b>×</b> ~ | Когда выдан:*                              | ×                                                            |
| Серия:*                                                  |                              | ×          | Кем выдан:*                                | ×                                                            |
| Номер:"                                                  |                              | ×          | Гражданство:*                              | Не выбрано 🗙                                                 |
|                                                          |                              |            | Место рождения:*                           | ×                                                            |
|                                                          |                              |            |                                            |                                                              |
| АДРЕС ПОСТОЯННОЙ РЕГ                                     | ИСТРАЦИИ                     |            |                                            |                                                              |
|                                                          |                              |            |                                            |                                                              |
| Страна: *                                                | Не выбрано                   | <b>~~</b>  |                                            |                                                              |
| Населенный пункт:*                                       |                              | ×          |                                            |                                                              |
| Улица:                                                   |                              |            |                                            |                                                              |
|                                                          |                              |            |                                            |                                                              |
| СВЕДЕНИЯ ОБ ОБРАЗОВА                                     | нии                          |            |                                            |                                                              |
| Вид образования: *                                       | Не выбрано                   | <b>×~</b>  | Наименование ОУ:*                          | ×                                                            |
| Тип документа: *                                         | Не выбрано                   | <b>×</b> ~ | Форма обучения ОУ:                         | Активация Windows<br>Не выбрацоы активировать Windows, перей |
| Серия документа:*                                        |                              | ×          | Год окончания ОУ:*                         | раздел Параметры .                                           |
| Номер документа:*                                        |                              | ×          | Специальность:*                            | Не выбрано 🗙                                                 |
| Дата выдачи:*                                            |                              | ×          | Ученая степень:                            | Не выбрано 🗸                                                 |
|                                                          |                              |            |                                            |                                                              |
| КОПИИ ДОКУМЕНТОВ                                         |                              |            |                                            |                                                              |
|                                                          | Выберите файл Файл не выбран |            |                                            | Выберите файл Файл не выбран                                 |
| и страница регистрации):*                                |                              |            | образовании:*                              |                                                              |
| Копия свидетельства о                                    | Выберите файл Файл не выбран |            | Свидетельство об                           | Выберите файл Файл не выбран                                 |
| браке, если в документах<br>различные фамилии :          |                              |            | окончании интернатуры :                    |                                                              |
|                                                          |                              |            | Свидетельство об<br>окончании ординатуры : | Выберите файл Файл не выбран                                 |
| Максимальный размер загруж<br>Форматальный размер загруж | каемого файла не больше 3МБ  |            |                                            |                                                              |

## **ДОБАВЛЕНИЕ КУРСОВ**

Перейти на вкладку «Курсы», выберите с указанием даты согласно ранее скачанной заявки с Портала НМФО edu.rosminzdrav.ru, нажмите кнопку

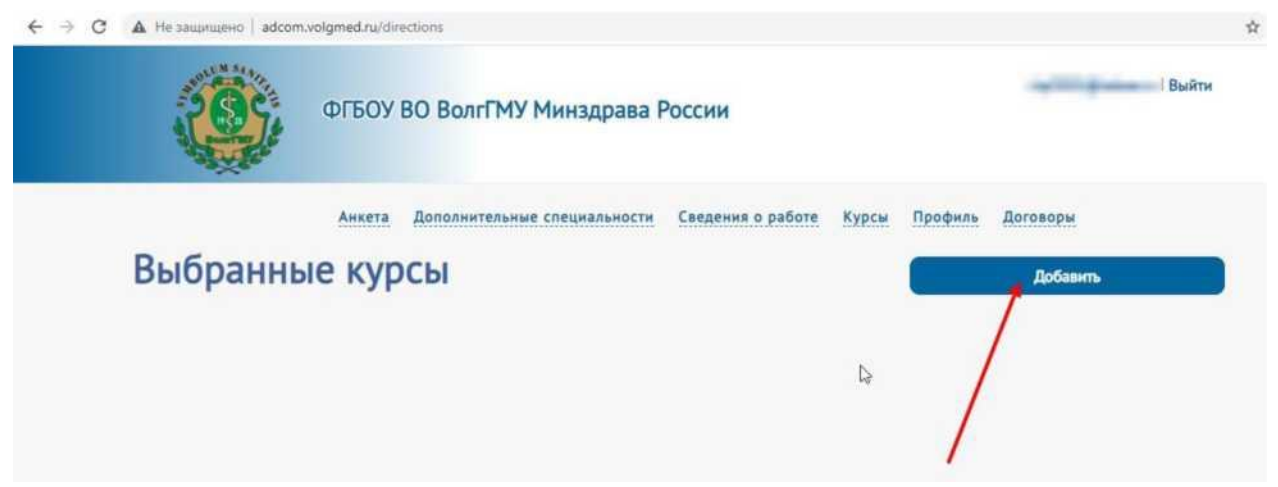

Скачайте все шаблоны, распечатайте, проставьте отметки и подпишите их. Загрузите документы в соответствующие поля. Загрузите подписанную заявку с Портала НМФО. Нажмите «отправить заявку».

| д образования 👻 Форма                                                                                                    | а обучения 🗸 🗸            | Форма оплаты                                                  | <ul> <li>Image: A second second s</li></ul> |                         |
|----------------------------------------------------------------------------------------------------|---------------------------|---------------------------------------------------------------|----------------------------------------------------------------------------------------------------|-------------------------|
|                                                                                                    |                           |                                                               |                                                                                                    |                         |
|                                                                                                    |                           |                                                               |                                                                                                    |                         |
|                                                                                                    |                           |                                                               | -                                                                                                    |                         |
| Подразделение                                                                                                    | TOTAL DUCK                | The summer of                                                 |                                                                                                    |                         |
| Вид образования                                                                                                    | Повышение квал            | ификации                                                      |                                                                                                    |                         |
| Форма обучения                                                                                                    | Очная                     |                                                               |                                                                                                    |                         |
| Источник финансирования                                                                                                    | Бюджетные сред            | ства                                                          |                                                                                                    |                         |
| Продолжительность (часов)                                                                                                    | 1.00                      |                                                               |                                                                                                    |                         |
| Специальности                                                                                                    | Bce                       |                                                               |                                                                                                    |                         |
| ✓ c 2020-10-:                                                                                                    |                           |                                                               |                                                                                                    |                         |
| 6                                                                                                    |                           |                                                               |                                                                                                    |                         |
| вление находится на стадии подготовки                                                                                                    | , для отпровки на нодера. | но пероходино нажата кног                                     | ку опровно захоку                                                                                                    |                         |
|                                                                                                    |                           |                                                               |                                                                                                    |                         |
| зделение:                                                                                                    | trans.                    | Исто                                                          | чник финансирования: Бюджетн                                                                                                    | ые сре                  |
| зделение: I <sup>*</sup><br>іразования: Повышение квалификации                                                                                                    | Sector 4                  | Исто<br>Продолжительное                                       | чник финансирования: Бюджетн<br>ть: С 2020-10-                                                                                                    | ые сре                  |
| зделение: 1°<br>5разования: Повышение квалификации<br>а обучения: Очная                                                                                                    | and the second            | Исто<br>Продолжительнос                                       | чник финансирования: Бюджетн<br>ть: С 2020-10-<br>Куратор: I<br>Контактная информация: Я                                                                                                    | ые сре                  |
| аделение: 1°<br>іразования: Повышение квалификации<br>1 обучения: Очная                                                                                                    | Louis A                   | Исто<br>Продолжительнос                                       | чник финансирования: Бюджетн<br>ть: С 2020-10-<br>Куратор: I<br>Контактная информация: 8                                                                                                    | ые сре                  |
| зделение: Г<br>іразования: Повышение квалификации<br>в обучения: Очная<br>ОУЗКА СКАНИРОВАННЫХ Д                                                                                                    | окументов                 | Исто<br>Продолжительнос                                       | чник финансирования: Бюджетн<br>ть: С 2020-10-<br>Куратор: I<br>Контактная информация: 8<br>Скачать шаблон 📚                                                                                                    | ые сре                  |
| зделение: Г<br>іразования: Повышение квалификации<br>і обучения: Очная<br>ОУЗКА СКАНИРОВАННЫХ Д                                                                                                    | окументов                 | Исто<br>Продолжительнос                                       | чник финансирования: Бюджетн<br>ть: С 2020-10-<br>Куратор: I<br>Контактная информация: 8<br>Скачать шаблон 📚                                                                                                    | ые сре                  |
| зделение: 1<br>бразования: Повышение квалификации<br>в обучения: Очная<br>ОУЗКА СКАНИРОВАННЫХ Д<br>иенование                                                                                                    | окументов                 | Исто<br>Продолжительнос<br>Дата за                            | чник финансирования: Бюджетн<br>ть: C 2020-10-<br>Куратор: I<br>Контактная информация: E<br>Скачать шаблон<br>рузки Статус                                                                                                    | ные сре                 |
| аделение: Г<br>Бразования: Повышение квалификации<br>а обучения: Очная<br>ОУЗКА СКАНИРОВАННЫХ Д<br>иенование<br>ая карточка врача                                                                                        | окументов                 | Исто<br>Продолжительнос<br>Дата за                            | чник финансирования: Бюджетн<br>ть: C 2020-10-<br>Куратор: I<br>Контактная информация: E<br>Скачать шаблон<br>рузки Статус<br>Не загружено Загр                                                                                                    | ные сре                 |
| зделение: Г<br>5разования: Повышение квалификации<br>а обучения: Очная<br>рузка сканированных д<br>иенование<br>ая карточка врача<br>:сие на обработку персональных данных                                               | окументов                 | Исто<br>Продолжительнос<br>Дата за                            | чник финансирования: Бюджетн<br>ть: C 2020-10-<br>Куратор: I<br>Контактная информация: E<br>Скачать шаблон<br>рузки Статус<br>Не загружено Загр<br>Не апружено                                                                                                    | узить                   |
| аделение: Г<br>іразования: Повышение квалификации<br>і обучения: Очная<br>ОУЗКА СКАНИРОВАННЫХ Д<br>иенование<br>ая карточка врача<br>сие на обработку персональных данных                                                | цокументов                | Исто<br>Продолжительнос<br>Дата за                            | чник финансирования: Бюджетн<br>ть: C 2020-10-<br>Куратор: I<br>Контактная информация: E<br>Скачать шаблон<br>рузки Статус<br>Не загружено Загр<br>Не загружено Загр                                                                                                    | ные сре<br>узить        |
| зделение: Г<br>іразования: Повышение квалификации<br>обучения: Очная<br>DYЗКА СКАНИРОВАННЫХ Д<br>менование<br>вя карточка врача<br>сие на обработку персональных данных<br>тение                                         | окументов                 | Исто<br>Продолжительнос<br>Дата за                            | чник финансирования: Бюджетн<br>ть: C 2020-10-<br>Куратор: I<br>Контактная информация: E<br>Скачать шаблон<br>рузки Статус<br>Не загружено Загр<br>Не загружено Загр                                                                                                    | узить<br>узить          |
| аделение: Г<br>іразования: Повышение квалификации<br>обучения: Очная<br>DYЗКА СКАНИРОВАННЫХ Д<br>ченование<br>яя карточка врача<br>сие на обработку персональных данных<br>ение<br>а на обучение (для циклов НМО) или хо | цокументов<br>к           | Исто<br>Продолжительнос<br>Дата за<br>Лата за<br>я учреждения | чник финансирования: Бюджетн<br>ть: С 2020-10-<br>Куратор: I<br>Контактная информация: E<br>Скачать шаблон<br>Урузки Статус<br>Не загружено Загр<br>Не загружено Загр<br>Не загружено Загр                                                                                                    | узить<br>узить<br>узить |

Одобрение Вашей заявки - одно из условий получения удостоверения о повышении квалификации по данному циклу